# A Guide to Placing an Order Online Transnetyx

# Log into your lab's account

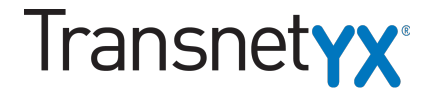

Sign In | Register

CITATIONS

ABOUT TRANSNETYX

FAQS

CONTACT

Transnetyx Serving research. Saving time.

REQUEST YOUR FREE TRIAL WHY OUTSOURCE GENOTYPING?

Automated Genotyping

Guaranteed results in 24 or 72 hours with 99.97% accuracy

# Select Start QuickOrder

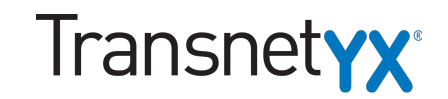

| ickOrd             | ler Dash                  | nboard     |                 | 🗾 🔁 Start QuickOrder                                                                                                    |
|--------------------|---------------------------|------------|-----------------|----------------------------------------------------------------------------------------------------|
| Dashboard          |                           | FAQ        |                 |                                                                                                    |
| You are cu         | irrently imperso          | onating    |                 | Click here to stop.                                                                                                    |
| 👝 My 🤇             | Orders                    |            | Start New Order | My Strains Database: • JAX MGI                                                                                                    |
| » Searc<br>» Resul | ch Orders<br>Its Schedule |            |                 | Sequencing Requests       #:       Approval.         > My Probes       Search Database       Vil-EGFP-cldn2, vil-EGFP-ocln/Rag KO         Top 5 Strains       Cldn2KO, Cldn2KORag1KO, Rag1KO       Cldn2KO, Rag1KO, Rag1KO |
| Plate(s)           | # Samples                 | Placed     | Status          | Strain         # Probes         # Samples         Last Order         huGE-vil-EGFP-OcIn-VMZ, p38fixVCre                                                                                                    |
| T613774            | 33                        | 11/1/2017  | Completed       | Egfp-Ocin TgS407A 1 308 7/31/2017 more                                                                                                    |
| T612392            | 6                         | 10/30/2017 | Completed       | Egfp-Ocin Tg 1 295 1/30/2017                                                                                                    |
| T612363            | 17                        | 40/08/0047 | Completed       | Cldn2KORag1KO 4 271 11/1/2017 Quick Stats:                                                                                                    |
| T612405            | 47                        | 10/20/2017 | Completed       | Vil-EGFP-cldn2 1 270 10/26/2017                                                                                                    |
| T453417            | 33                        | 10/20/2017 | Completed       | OT1/CD90.1/TLR4KO 4 196 5/18/2016 Quick Contacts:                                                                                                    |
| T594435            | 27                        | 10/18/2017 | Completed       | Announcements:                                                                                                    |
|                    |                           |            |                 | Recent Updates:                                                                                                    |
|                    |                           |            |                 | 2 of 24 - Clipbo<br>Item not Collected                                                                                                    |

# **Select Strain**

# Transnet**yx**®

## My Orders

Manage your orders and results. To see when your results will be available online view the results availability schedule. View our online tutorial to learn more about how to place an order.

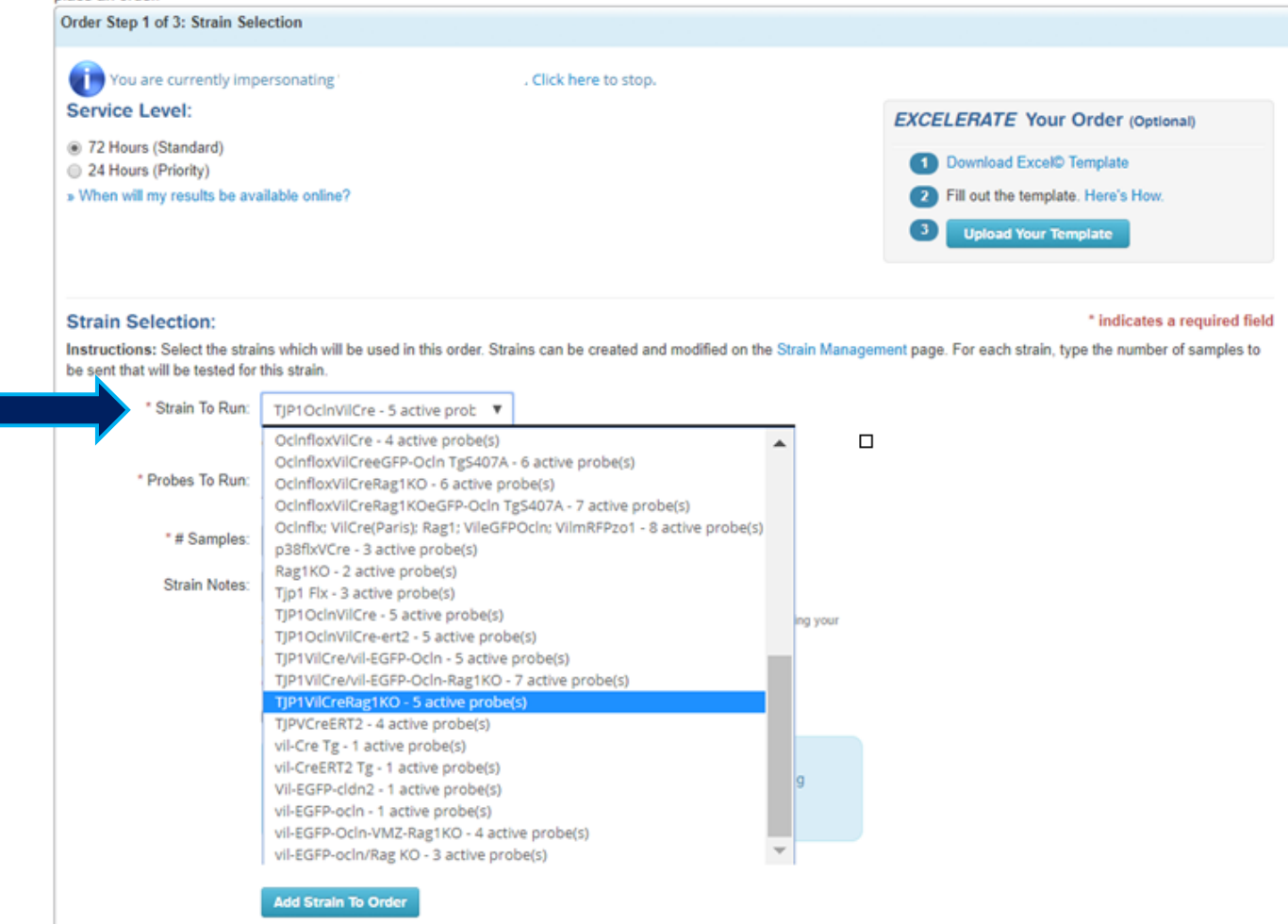

# Input number of samples

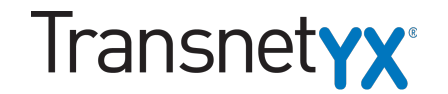

| Order Step 1 of 3: Strain Selection                                  |                     |                                      |
|----------------------------------------------------------------------|---------------------|--------------------------------------|
| You are currently impersonating                                      | Click here to stop. |                                      |
| Service Level:                                                       |                     | EXCELERATE Your Order (Optional)     |
| <ul> <li>72 Hours (Standard)</li> <li>24 Hours (Priority)</li> </ul> |                     | 1 Download Excel© Template           |
| » When will my results be available online?                          |                     | 2 Fill out the template. Here's How. |
|                                                                      |                     | 3 Upload Your Template               |

## Strain Selection:

\* indicates a required field

Instructions: Select the strains which will be used in this order. Strains can be created and modified on the Strain Management page. For each strain, type the number of samples to be sent that will be tested for this strain.

| * Strain To Run: | TJP1OclnVilCre - 5 active prob ▼                                                                                                    |
|------------------|----------------------------------------------------------------------------------------------------|
|                  | Only strains that are enabled for orders are shown in this list.                                                                                                    |
| * Probes To Run: | ✓ Tjp1-3 FL ✓ Tjp1-3 WT ✓ OcIn-2 FL ✓ OcIn-2 WT ✓ Villin Cre<br>This strain does not have translations                                                                                                    |
| * # Samples:     | 24                                                                                                    |
| Strain Notes:    |                                                                                                    |
|                  | Strain Notes are available for your reference and are not taken into consideration when processing your order.<br>If any special instructions are required, please call us 1-888-321-2113 or e-mail us at customerservice@transnetyx.com. |

# **Enter your name in Strain Notes**

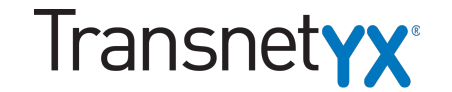

| Order Step 1 of 3: Strain Selection                                                                                     |                       |                                                               |
|----------------------------------------------------------------------------------------------------|-----------------------|---------------------------------------------------------------|
| You are currently impersonating                                                                                         | . Click here to stop. |                                                               |
| Service Level:                                                                                                    |                       | EXCELERATE Your Order (Optional)                              |
| <ul> <li>72 Hours (Standard)</li> <li>24 Hours (Priority)</li> <li>When will my results be available online?</li> </ul> |                       | Download Excel© Template     Fill out the template Here's How |
|                                                                                                    |                       | 3 Upload Your Template                                        |

## Strain Selection:

\* indicates a required field

Instructions: Select the strains which will be used in this order. Strains can be created and modified on the Strain Management page. For each strain, type the number of samples to be sent that will be tested for this strain.

| * Strain To Run: | TJP1OclnVilCre - 5 active prob ▼                                                                                                    |
|------------------|----------------------------------------------------------------------------------------------------|
|                  | Only strains that are enabled for orders are shown in this list.                                                                                                    |
| * Probes To Run: | ✓ Tjp1-3 FL ✓ Tjp1-3 WT ✓ OcIn-2 FL ✓ OcIn-2 WT ✓ Villin Cre<br>This strain does not have translations                                                                                                    |
| * # Samples:     | 20                                                                                                    |
| Strain Notes:    |                                                                                                    |
|                  | Strain Notes are available for your reference and are not taken into consideration when processing your order.<br>If any special instructions are required, please call us 1-888-321-2113 or e-mail us at customerservice@transnetyx.com. |

# Click 'Add Strain To Order'

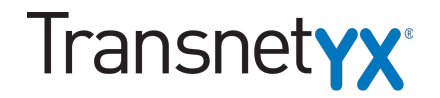

## Strain Selection:

.

## \* indicates a required field

Instructions: Select the strains which will be used in this order. Strains can be created and modified on the Strain Management page. For each strain, type the number of samples to be sent that will be tested for this strain.

| * Strain To Run: | TJP1OcInVilCre - 5 active prob ▼                                                                                                    |
|------------------|----------------------------------------------------------------------------------------------------|
|                  | Only strains that are enabled for orders are shown in this list.                                                                                                    |
| Probes To Run:   | ✓ Tjp1-3 FL ✓ Tjp1-3 WT ✓ OcIn-2 FL ✓ OcIn-2 WT ✓ Villin Cre<br>This strain does not have translations                                                                                             |
| * # Samples:     | 20                                                                                                    |
| Strain Notes:    |                                                                                                    |
|                  | Strain Notes are available for your reference and are not taken into consideration when processing your                                                                                            |
|                  | If any special instructions are required, please call us 1-888-321-2113 or e-mail us at<br>customerservice@transnetyx.com.                                                                         |
|                  | These are control samples.                                                                                                    |
|                  | New Control Pollcy:<br>Please note only 5 controls per strain will be tested at no charge. Any remaining<br>samples marked as controls under the strain will be charged at normal sample<br>rates. |

## Add Strain To Order

# **Enter well plate number and click 'Next Step'** Transnet**yx**\*

1 strain(s) have been added to this order.

| Description                                     | Probes                                                 | Controls? | Translate<br>Results | # Samples | Options        |
|-------------------------------------------------|--------------------------------------------------------|-----------|----------------------|-----------|----------------|
| TJP1OcInVilCre<br>Strain Notes: Gurminder Singh | Tjp1-3 FL, Tjp1-3 WT, OcIn-2 FL, OcIn-2 WT, Villin Cre | No        | N/A                  | 20        | × ×            |
|                                                 |                                                        |           |                      |           | Update Samples |

## \* Wellplate Verification:

Your order will require 1 wellplate(s) containing 20 sample(s). When you have finished adding strains to this order, type the barcode from each wellplate below and click Next Step.

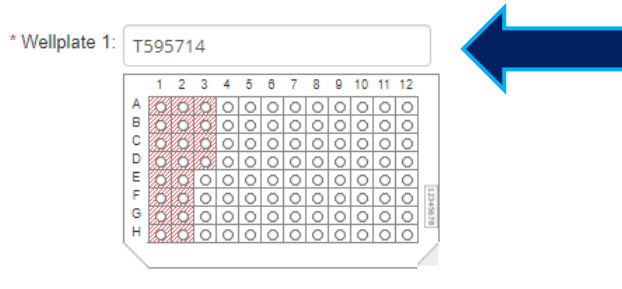

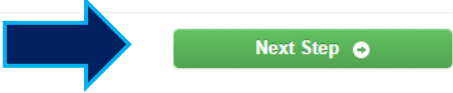

# Input your animal IDs

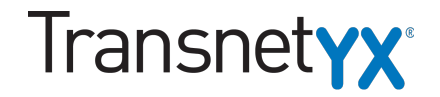

## **My Orders**

Manage your orders and results. To see when your results will be available online view the results availability schedule. View our online tutorial to learn more about how to place an order.

## Order Step 2 of 3: Sample Name Entry Samples: Toggle Scrolling 20 sample(s) have been added to this order. Auto-Increment All Samples 👔 Auto-Clear All Samples T595714 10 R TJP1OcInVilCre Location & Name Omit A1 TYX1 B1 TYX2 C1 D1 E1 F1 G1

## You are currently impersonating , stop.

. Click here to

Instructions: Please enter a unique name for each of your samples in the fields provided to the left. Once you are done, click the black Save Sample Names button. Once all of your samples have been named, click on the Next Step button to proceed to the Order Finalization page.

## T595714

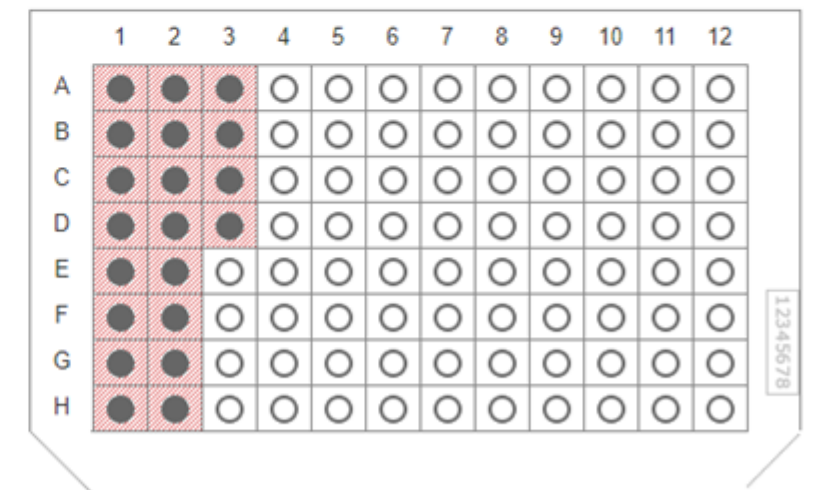

# Confirm all data and click 'Next Step'

# **TransnetYX**<sup>®</sup>

## My Orders

Manage your orders and results. To see when your results will be available online view the results availability schedule. View our online tutorial to learn more about how to place an order.

٣

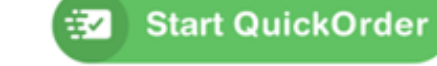

## Order Step 2 of 3: Sample Name Entry

| Sample<br>20 sample | S: O<br>(s) have been added to this order. | ‡ Toggle Scrolling |
|---------------------|--------------------------------------------|--------------------|
| 🖒 Auto-In           | crement All Samples 🧛 Auto-Clear All Sa    | umples .           |
| <b>—</b> T59        | 5714                                       |                    |
|                     | TJP1OcInVilCre                             | 🕹 💽                |
| Loc                 | ation & Name                               | Omit               |
| A1                  | TYX1                                       |                    |
| B1                  | TV92                                       |                    |
| C1                  | TV/3                                       |                    |
| D1                  | TY34                                       |                    |
| E1                  | TY95                                       |                    |
| F1                  | TY06                                       |                    |
| G1                  | TV07                                       |                    |

| You are currently impersonating *<br>stop.                                                                                                    | ". Click here to                                                                     |
|----------------------------------------------------------------------------------------------------|--------------------------------------------------------------------------------------|
| All your sample names were successfully auto-inc                                                                                                    | remented.                                                                            |
| Instructions: Please enter a unique name for each of you<br>provided to the left. Once you are done, click the black San<br>Once all of your samples have been named, click on the N<br>the Order Finalization page. | ir samples in the fields<br>ve Sample Names button.<br>ext Step button to proceed to |

#### T595714

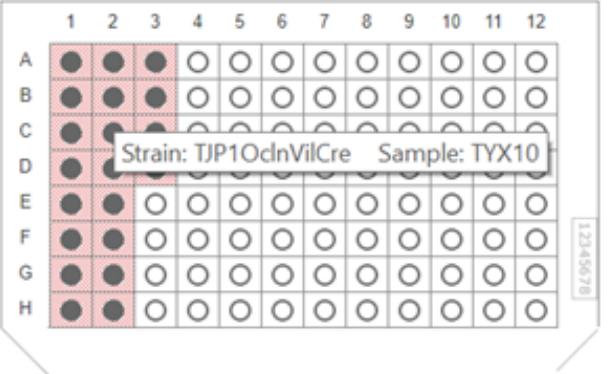

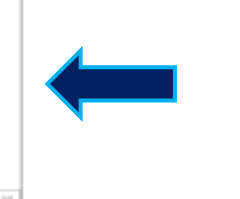

## Wellplate Legend:

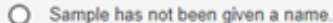

- You have given a name for this sample.
- You have specified that sample will be omitted. 0
- C Sample is a control sample.
- TJP1OcInVilCre (20 samples)

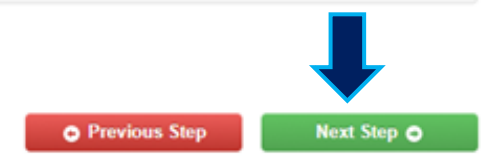

# Select Tissue Type and 'Finalize Order'

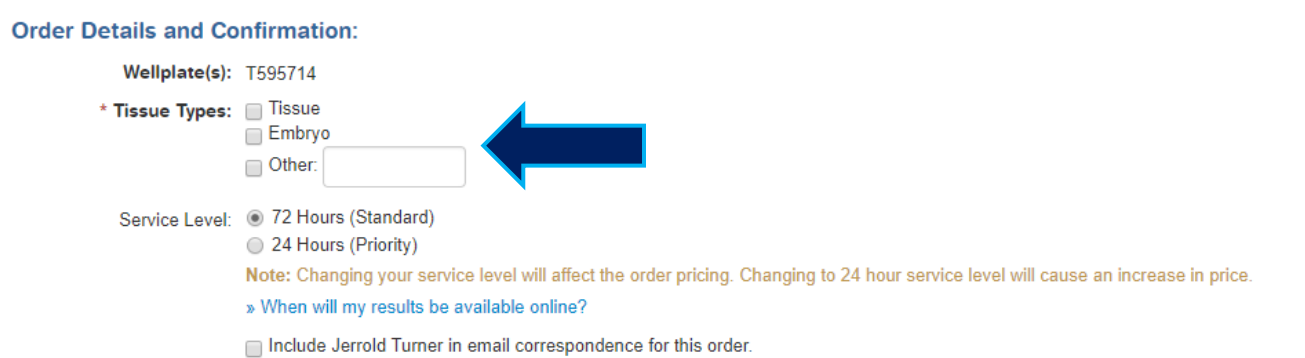

| Strain         | Probes | Samples | Assay Design Fee | Price/Sample      | Price            |
|----------------|--------|---------|------------------|-------------------|------------------|
| TJP1OcInVilCre | 5      | 20      | \$0.00           | \$11.85           | \$237.00         |
|                |        |         |                  | Subtota           | l: \$237.00      |
|                |        |         |                  | Shipping/Handling | <b>j:</b> \$0.00 |
|                |        |         |                  | Discoun           | t: (\$237.00)    |
|                |        |         |                  | Tota              | l: \$0.00        |

Transnet**yx**<sup>®</sup>

# Order Completed E-mail Delivery: Based upon your e-mail preferences, the following e-mail addresses will be notified once results have posted for this order. You can change who is sent this e-mail or any other order status e-mail at anytime by clicking here. Order Complete e-mail will be sent To: You The following e-mail addresses will be Cc'd: No one Previous Step Finalize Order Complete e-mail will be sent Content of the content of the content of t

# **Confirmation Page**

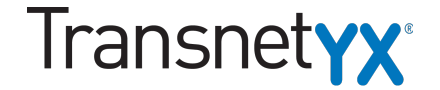

0----

Thank Your For Your Order Please review your submitted order below. To see when your results will be available online view the results availability schedule

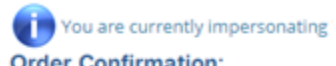

. Click here to stop.

Order Confirmation:

Order Details:

Send To Printer

The following wellplates were submitted on this order:

T595714

Your wellplates will be shipped according to your organization's schedule below.

#### Genotyping Schedule:

| Drop                | Results           |  |  |
|---------------------|-------------------|--|--|
| Monday by 1:00 PM   | Friday morning    |  |  |
| Thursday by 1:00 PM | Wednesday morning |  |  |

If you have not already done so, please drop your plates in your organization's TAGCenter.

TAGCenter Location: Enders sub basement outside elevator bank

To My Dashboard

### Payment Method: FREE

Billing Address:

Service Level: 72 hour (Standard)

| Strain         | Probes                 | Samples | nples Assay Design Fee Price/Sample |          | Price      |
|----------------|------------------------|---------|-------------------------------------|----------|------------|
| TJP10cInVilCre | re 5 20 \$0.00 \$11.85 |         | \$237.00                            |          |            |
|                |                        |         |                                     | Subtotal | \$237.00   |
|                |                        |         | Shipping/Handling:                  |          | \$0.00     |
|                |                        |         |                                     | Discount | (\$237.00) |
|                |                        |         |                                     | Total    | \$0.00     |